# *Micro-ordinateurs, informations, idées, trucs et astuces*

# Utiliser la messagerie Free

Auteur : François CHAUSSON Date : 8 février 2008 Référence : utiliser la messagerie Free.doc

# Préambule

Voici quelques informations utiles réunies ici initialement pour un usage personnel en espérant qu'elles puissent aider d'autres utilisateurs de micro-informatique.

Ces informations sont présentées sans démarche pédagogique ; si un niveau de détail était nécessaire sur un sujet particulier, ne pas hésiter à me demander.

#### Ce document

Il fait partie de l'ensemble documentaire *Micro-ordinateurs, informations, idées, trucs et astuces* qui couvre ces sujets :

- 1. La micro-informatique, en 2 tomes
- 2. L'Internet, en 2 tomes

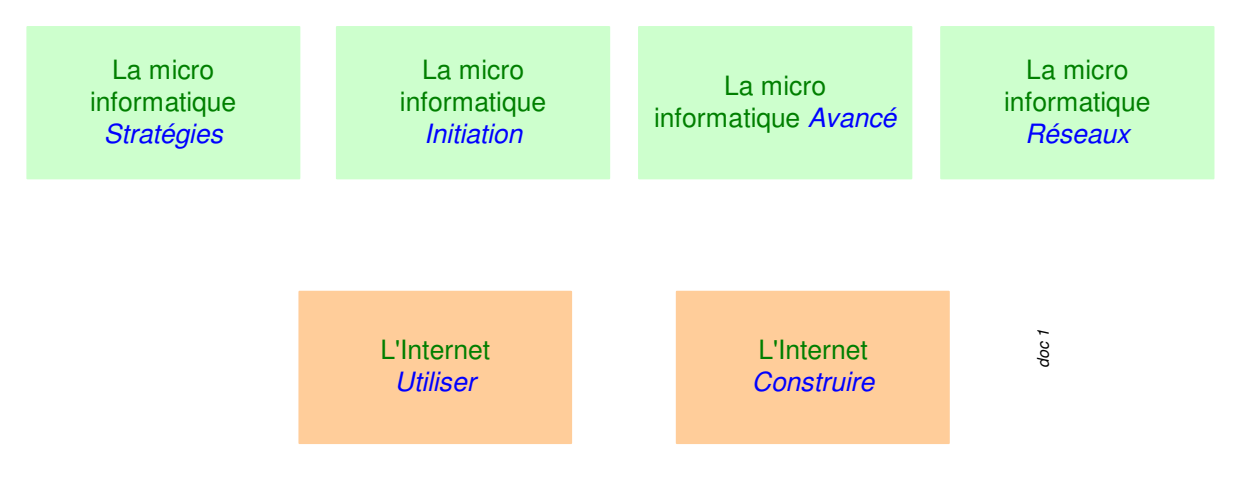

- 3. Des Trucs HTML et Javascript
- 4. Des notices d'utilisation de divers logiciels<sup>1</sup>

Tout commentaire à propos de ce document pourrait être adressé à : pcinfosmicro@francois.chausson.name

Ce document est régulièrement mis à jour sur : <u>http://fcfamille.free.fr/</u><sup>2</sup>

Ce document est protégé par un Copyright ; sa propriété n'est pas transmissible et son utilisation autre que la lecture simple doit être précédée d'un accord explicite de son auteur.

<sup>&</sup>lt;sup>1</sup> ZoneAlarm, AVG, ...

<sup>&</sup>lt;sup>2</sup> Site à accès contrôlé

Infos, idées, trucs et astuces

| 1 | able | des | matières |
|---|------|-----|----------|
|   |      |     |          |

| PREAMBULE<br>Ce document                   | <b>2</b> 2 |
|--------------------------------------------|------------|
| MESSAGERIE FREE                            | 4          |
| CREER UN COMPTE DE MESSAGERIE              | <b>4</b>   |
| Retour de l'information                    | 5          |
| L'ACCES                                    | <b>7</b>   |
| En passant par le site général de Free     | 7          |
| L'accès direct                             | 7          |
| LA MIRE DE CONNEXION DE LA MESSAGERIE FREE | <b>8</b>   |
| Mettre en Favoris                          | 8          |
| ELEMENTS D'UTILISATION                     | <b>10</b>  |
| Nettoyer le Spam sur Free                  | 10         |
| Des messages de Spam                       | 10         |
| ANNEXES                                    | <b>14</b>  |
| Filtres de messagerie chez Free            | 14         |

# **Messagerie Free**

L'utilisateur peut ouvrir autant de comptes de messagerie chez Free que nécessaire.

# Créer un compte de messagerie

Avec Internet Explorer :

- Aller sur le site Free :
- http://www.free.fr

| Bienvenue sur Free :)                                                                                                    | - Microsoft Internet Explorer                                                                                                    |                                                                | _ <u>8</u> × |
|----------------------------------------------------------------------------------------------------|----------------------------------------------------------------------------------------------------|----------------------------------------------------------------|--------------|
| Fichier Edition Affichag                                                                                                    | je Favoris Outils ?                                                                                                    |                                                                | <b>1</b>     |
| ← Précédente + → + (                                                                                                    | 🗿 👔 🚮 😡 Rechercher 📷 Favoris 🛞 Média 🧭 🛃 - 🍠                                                                                                    |                                                                |              |
| Adresse 🕘 http://www.fre                                                                                                    | e.fr/                                                                                                    | · 🖓                                                            | K Lien       |
| SABONNER<br>Freece<br>Rechercher                                                                                                    | MOR COMPTE VEBMAIL ASSISTANCE PAGES PERSO WEBNEWS CHAT                                                                                                    | ⇒Freenautes 4 513 636<br>★ Trafic réseau<br>⊠ Rcces au webmail | 1            |
| S'abonner<br>> Freebox<br>> V/Fi - Rodeur<br>• Téléphorie<br>• Télévision<br>• Plateforme multimédia<br>> Free 50 heures<br>• Accès gratuit<br>Espace Abonnés | ACCUEIL PRATIQUE SHOPPINE Abonnés, identifiez.sous Vore identifier D   Stabonner ADSL Tétévision Tétépison Freeplayer Bouquets   Stabonner Image: Stabonner Image: Stabonner Image: Stabonner Image: Stabonner Image: Stabonner                                                                                                    |                                                                |              |
| Hentifiez-vous PRATIQUE Antivirus Carte de voeux Horoscope Into Tratic Logitheque Logo & Sonneries Messagerie instantanée                                     | FREE CHAINGE DE LOOK     ZOOM SUR       [31 d1 2005]     INE PAYEZ PLUS VOTRE ABONHEMENT TÉLÉPHONIQUE<br>de sa FAQ et lito, de son site FREEDON,<br>pour offér aux Freenaudes un plus grand control d'utilisation<br>pour offér aux Freenaudes un plus grand control d'utilisation     RE PAYEZ PLUS VOTRE ABONHEMENT TÉLÉPHONIQUE<br>EXCLUSION DU DEGROUPAGE NATIONAL<br>FREEDON EDUE NUMERATION DU DEGROUPAGE NATIONAL<br>EN essourchus                                                                                                    | cite <                                                         |              |
| Météo Treshisteur L'info en continu La une   France   Monde   Economie   Multinédia   Sport   insolite                                                        |                                                                                                    | 11811                                                          |              |
| TV-Ciné programme<br>THÉMATIQUES<br>Annonces<br>Art & Culture<br>Auto - Noto<br>Education<br>Emploi<br>Esmile Dranome                                         | [20:22] Sondes cardiaques défectuauses: le fabricat<br>américan TPLC devart la jutice journaise (AP) [20:22] Ouzx deux militants possimines tués par un tir<br>israélen sur leur véricule - par Ibrahim Barzak(AP) [Content of the content of the content | α.<br>•                                                        |              |
| 8                                                                                                    |                                                                                                    | Internet                                                       |              |
|                                                                                                    | Dillorent I Billiotus Dr. I BEMissonet I BINETGE I GEndera, J. & MSN Ma I Billionus I S. 44                                                                                                    |                                                                | 0 01-10      |

Remarques :

• Ce panneau est la nouvelle mire de Free<sup>3</sup>; d'autres exemples dans cette document montrent l'ancienne mire de Free

Dans le menu noir à gauche :

• Clic sur le lien *Accès gratuit* 

<sup>&</sup>lt;sup>3</sup> Depuis le 31 Jan 06

Infos, idées, trucs et astuces

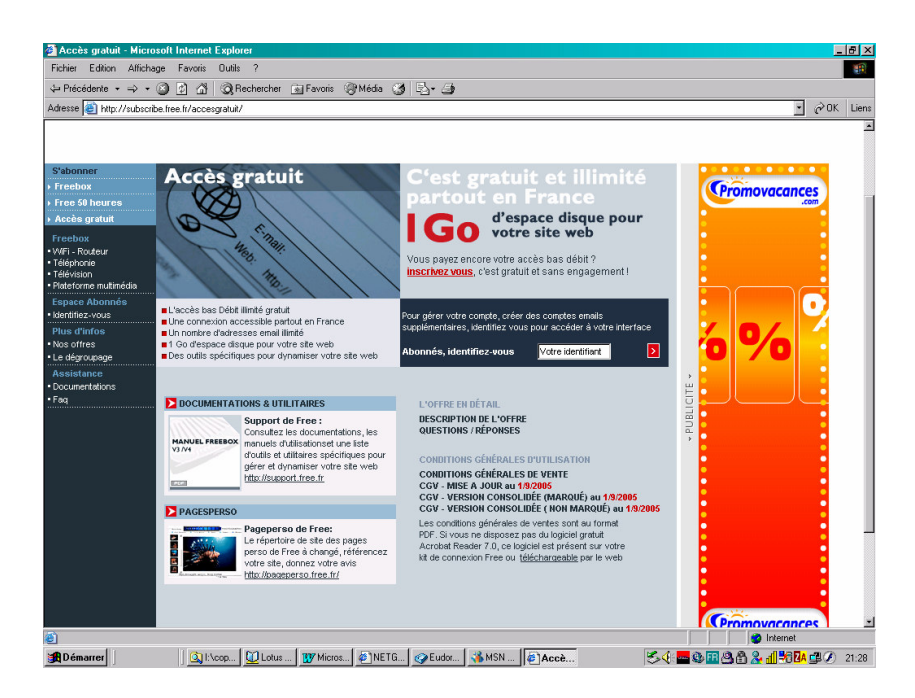

Dans le rectangle gris C'est gratuit et illimité ... :

• Clic sur le lien rouge *Inscrivez vous* 

| Free s'inscrire - Micros   | soft Internet Explorer                         |                                     |                           |               | _ 8 ×       |
|----------------------------|------------------------------------------------|-------------------------------------|---------------------------|---------------|-------------|
| Fichier Edition Affichag   | e Favoris Outils ?                             |                                     |                           |               |             |
| 🗢 Précédente 🔹 🔿 🗸 🌘       | 🗿 😰 🐴 🧿 Rechercher 🔊 Favoris                   | 🖲 Média 🦪 🛃 - 🍠                     |                           |               |             |
| Adresse 🥘 http://subscribe | a.free.fr/accesgratuit/subscribe/formuser.html |                                     |                           |               | ▪ ∂OK Liens |
| S'ABONNER                  | MON COMPTE WEBMAIL                             | ASSISTANCE PAGES PERSO              | WEBNEWS CHAT              |               | -           |
| fron                       |                                                |                                     |                           |               |             |
| 100                        |                                                | ▲ ACTUALITÉS ↓ FREE PRATIQUE :) SHO | OPPING <b>?</b> RECHERCHE |               |             |
| Rechercher sur             | le web                                         | Goode                               |                           |               |             |
|                            |                                                |                                     |                           |               |             |
| s                          | IMG                                            |                                     |                           |               |             |
|                            |                                                |                                     |                           |               |             |
| S'abonner                  |                                                |                                     |                           |               |             |
| Freebox                    | SINSCRIRE - ACCES GRATUIT - 005 COOL           | DONNEES PERSONNELLES 1/4            |                           |               |             |
| > Free 50 heures           |                                                |                                     |                           |               |             |
| Acces gratuit              |                                                |                                     |                           |               |             |
| WFi - Routeur              | Coordonnées personnelles                       | Adressse email Kit de connexion     | Validation                |               |             |
| Téléphonie Télévision      | Merci de remnlir les chamns si                 | ikants                              |                           |               |             |
| Plateforme multimédia      | Important. Tous les champs do                  | vent être remplis                   |                           |               |             |
| Espace Abonnés             |                                                |                                     |                           |               | _           |
| Plus d'infos               | Titre *                                        | C Monsieur C Madame C Mademoiselle  |                           |               |             |
| Nos offres                 | Nom *                                          |                                     |                           |               |             |
| Le dégroupage              | Prenom *                                       |                                     |                           |               |             |
| Documentations             | o vitit                                        |                                     |                           | ,<br>11       |             |
| • Faq                      | Societe                                        |                                     |                           | 10            |             |
|                            | Adresse *                                      |                                     |                           |               |             |
|                            |                                                | ×                                   |                           | *             |             |
|                            | Code postal *                                  |                                     |                           |               |             |
|                            | Ville *                                        |                                     |                           |               |             |
|                            | Pays                                           | France                              |                           |               |             |
|                            | Telephone *                                    |                                     |                           |               | -           |
| Terminé                    |                                                | · ·                                 |                           | 💙 Intern      | et          |
| #Démarrer                  | 🔄 🔯 I:\cop 💟 Lotus 🕎 Micros.                   |                                     | 🛃                         | 🚾 🥸 🖽 😃 🔒 🗮 🏶 | 🔽 🚅 🏈 21:30 |

Saisir toutes les informations demandées au fil des 4 étapes

#### Retour de l'information

Un courrier postal arrive de Free après plusieurs jours<sup>4</sup> fournissant :

- L'identifiant, qui avait été choisi au moment de la saisie<sup>5</sup>
- Le mot de passe initial<sup>6</sup>, choisi, lui, par Free

<sup>&</sup>lt;sup>4</sup> une semaine parfois

<sup>&</sup>lt;sup>5</sup> garantissant ainsi que l'identifiant choisi n'a pas déjà été réservé

<sup>&</sup>lt;sup>6</sup> à changer pour un mot de passe moins barbare

Ces informations sont suffisantes pour une première connexion<sup>7</sup>.

<sup>&</sup>lt;sup>7</sup> voir plus loin

Infos, idées, trucs et astuces

### L'accès

Deux possibilités :

## En passant par le site général de Free<sup>8</sup>

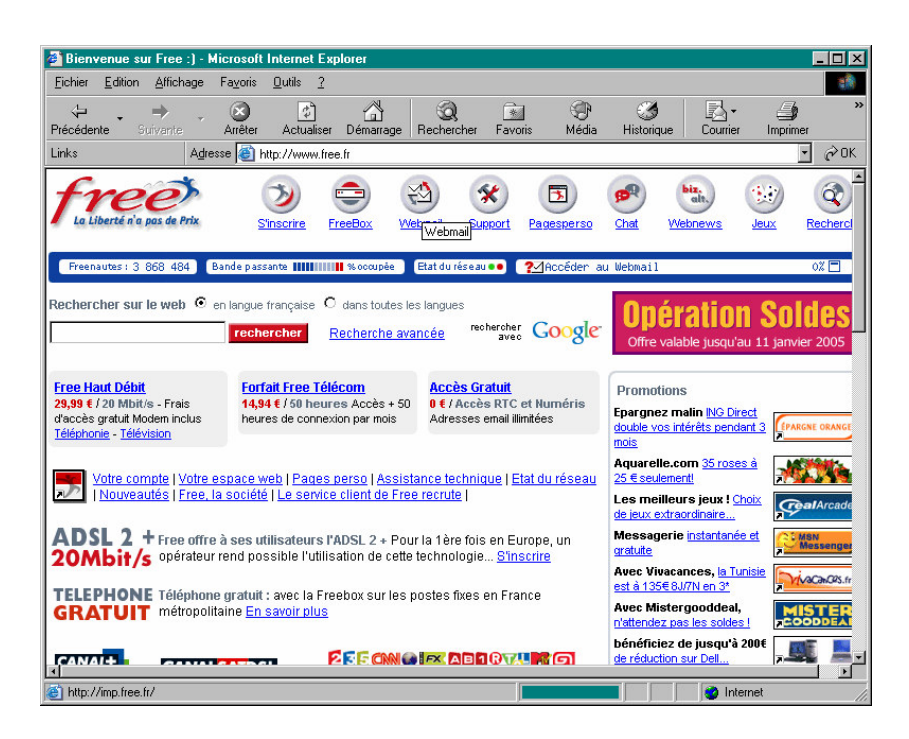

Ici, en haut, au milieu, clic sur *Webmail*, ce qui conduit au même endroit que l'accès direct décrit ci dessous.

#### L'accès direct

L'accès direct à la messagerie Free :

http://imp1-q.free.fr/

<sup>&</sup>lt;sup>8</sup> ça, c'est l'ancienne mire de Free

# La mire de connexion de la messagerie Free

Saisir ici Identifiant et Mot de passe

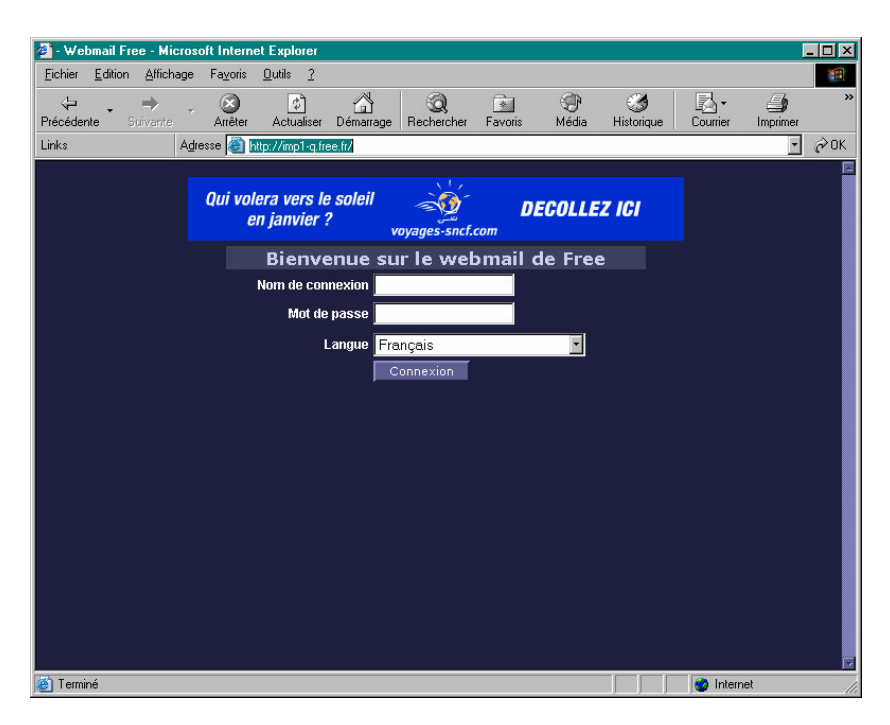

#### Mettre en Favoris

Dans Internet Explorer :

- Etre sur la mire de la messagerie Free
- Faire Favoris
- Sélectionner Ajouter aux favoris
- Bouton OK

L'accès à la messagerie Free apparaît dans la liste des Favoris :

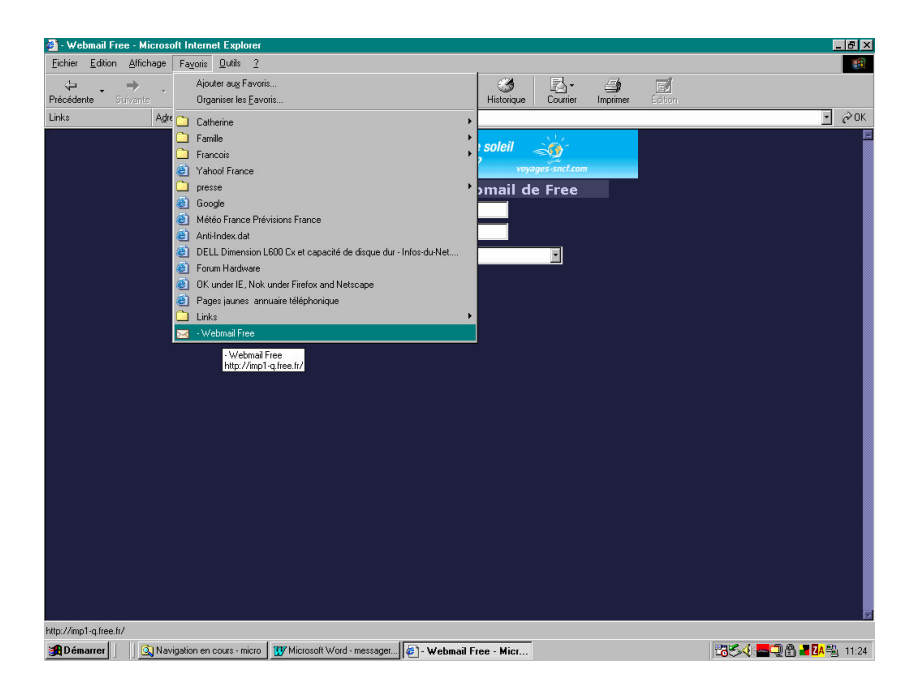

Pour accéder à la messagerie, une fois celle-ci enregistrée en Favoris, il suffit de :

- Lancer Internet Explorer
- Faire *Favoris*
- Clic sur le favori Webmail Free

# **Eléments d'utilisation**

# Nettoyer le Spam sur Free

#### Des messages de Spam

Voici un exemple de plusieurs e-mail non sollicités, du Spam:

| 🚰 francois.chausson - Webmail Free - Microsoft Internet Explorer 📃 🗾 🗙 |                                                                    |                                                    |             |  |  |
|------------------------------------------------------------------------|--------------------------------------------------------------------|----------------------------------------------------|-------------|--|--|
| Eichier Edition                                                        | n <u>A</u> ffichage Fa <u>v</u> oris <u>O</u> utils <u>?</u>       |                                                    | 1           |  |  |
| 📙 💠 Précédente                                                         | 💠 Précédente 🔹 🔿 🖉 🙆 🚮 🔞 Rechercher 💿 Favoris 🕉 Historique 📴 🚽 🧾 🗐 |                                                    |             |  |  |
| 🛛 Adresse 🧟 http                                                       | ;//imp1-q.free.fr/horde/imp/mailbox.php?mailbox=INBO>              | &actionID=105                                      | ∂OK ∐Liens  |  |  |
| Google -                                                               | 💌 💏 Recherche Web 👻 🗧                                              | 🌮 🛛 PageRank 🗗 43 bloquée(s) 🔹 🛃 Optie             | ons 🥒       |  |  |
|                                                                        |                                                                    |                                                    |             |  |  |
| <u> </u>                                                               | 🖻 🚰 👬 🔎 ?                                                          | 🛱 🔗 📲 fra                                          | ncois.chaus |  |  |
| Reception No                                                           | uveau Dossiers Options Recherche Aide <u>Carr</u>                  | <u>et d'adresses</u> Espace disque Sortir          |             |  |  |
| INBOX                                                                  | ই 🔻                                                                | Messages 1 à 4                                     | sur 4       |  |  |
| Sélectionner                                                           | : Marquer comme : 💌                                                | Déplacer   Copier Messages à                       | Ì           |  |  |
| Supprimer   R                                                          | estaurer   Liste noire                                             | Cacher les messages effacés   Vider la             | corbeille   |  |  |
|                                                                        | Date De                                                            | Objet [Enfilade]                                   | ▲ Taille    |  |  |
| 🗖 🖸 🖾 1                                                                | 2004-11-15Push HiTechPros.com                                      | 1 nouvelles vacations à pourvoir sur<br>HiTechPros | 10kb        |  |  |
| 🗖 🖸 🖾 2                                                                | 2004-11-17Developer Shed                                           | Developer Shed Weekly Update for<br>2004-11-16     | 68kb        |  |  |
| 🗖 🖸 🖂 З                                                                | 2004-11-17newsletter@experts-exchange.com                          | EE Community Newsletter, November<br>17 2004       | 45kb        |  |  |
| 🗖 🖸 🖂 4                                                                | 2004-11-18Push HiTechPros.com                                      | 3 nouvelles vacations à pourvoir sur<br>HiTechPros | 11kb        |  |  |
| 🖂 Nouveau                                                              | Ouvert 🕞 Répondu ! Haute                                           | ice 🔀 Supprimé ᠿ Brouillon 🧕 P                     | ersonnel    |  |  |
| Supprimer   R                                                          | estaurer   Liste noire                                             | Cacher les messages effacés   Vider la             | o corbeille |  |  |
| Sélectionner                                                           | : Marquer comme : 💌                                                | Déplacer   Copier Messages é                       | È 💽         |  |  |
|                                                                        |                                                                    |                                                    |             |  |  |
|                                                                        |                                                                    |                                                    |             |  |  |
|                                                                        |                                                                    |                                                    |             |  |  |
|                                                                        |                                                                    |                                                    |             |  |  |
|                                                                        |                                                                    |                                                    |             |  |  |
| Corpot d'adros                                                         |                                                                    | Teternet                                           |             |  |  |
| Carriec u aures:                                                       | 363                                                                | j j 😈 Internet                                     | 11.         |  |  |

1. Première action: sélectionner les e-mails à mettre à l'index en cochant leur case respective à gauche

| 🖉 francois.chausson - Webmail Free - Microsoft Internet Explorer 📃 🗐 🗙 |                                                                                        |  |  |  |  |
|------------------------------------------------------------------------|----------------------------------------------------------------------------------------|--|--|--|--|
| Eichier Edition Affichage Fayoris Outils ?                             | 10 A                                                                                   |  |  |  |  |
| 📙 🗢 Précédente 🔹 🤿 🚽 🙆 🖄 🛛 🐼 Rechercher 🛛 😹 Favoris                    | 👍 Précédente 🔹 🔿 🗸 🙆 🚮 🔞 Rechercher 💿 Favoris 🖓 Historique 🛛 🖏 🚽 🗐                     |  |  |  |  |
| Adresse 🕖 http://imp1-q.free.fr/horde/imp/mailbox.php?mailbox=INBO     | Adresse 🔄 http://imp1-q.free.fr/horde/imp/mailbox.php?mailbox=INBOX&actionID=105 💽 🔗 K |  |  |  |  |
| Google -                                                               | 1 PageBank P43 bloquée(s)                                                              |  |  |  |  |
|                                                                        |                                                                                        |  |  |  |  |
| 🔺 🦻 🏪 👬 🔎 ?                                                            | 🙀 % 🛃 francois.chaus                                                                   |  |  |  |  |
| Reception Nouveau Dossiers Options Recherche Alde Car                  | net d'adresses Espace disque Sortir                                                    |  |  |  |  |
| INBOX 🌣 🔻                                                              | Messages 1 à 4 sur 4                                                                   |  |  |  |  |
| Sélectionner: 💌 Marquer comme : 💌                                      | Déplacer   Copier   Messages à 📃                                                       |  |  |  |  |
| Supprimer   Restaurer   Liste noire                                    | Cacher les messages effacés   Vider la corbeille                                       |  |  |  |  |
|                                                                        | ▲ Objet [Enfilade] ▲ Taille                                                            |  |  |  |  |
| 🔽 🖸 🖂 1 2004-11-15Push HiTechPros.com                                  | 1 houvelies vacations a pourvoir sur<br>HiTechPros                                     |  |  |  |  |
| V 2004-11-17 Developer Shed                                            | Developer Shed Weekly Update for 68kb 2004-11-16                                       |  |  |  |  |
| V State 2004-11-17 newsletter@experts-exchange.com                     | EE Community Newsletter, November 45kb                                                 |  |  |  |  |
| 🔽 🕵 🖂 4 2004-11-18 Push HiTechPros.com                                 | 3 nouvelles vacations à pourvoir sur<br>HiTechPros                                     |  |  |  |  |
| Nouveau Ouvert 🕞 Répondu ! Haute                                       | nce 🔀 Suppriné 🛱 Brouillon 🧕 Personnel                                                 |  |  |  |  |
| Supprimer   Restaurer   Liste noire                                    | Cacher les messages effacés   Vider la corbeille                                       |  |  |  |  |
| Sélectionner: 💌 Marquer comme : 💌                                      | Déplacer   Copier   Messages à 📃                                                       |  |  |  |  |
|                                                                        |                                                                                        |  |  |  |  |
|                                                                        |                                                                                        |  |  |  |  |
|                                                                        |                                                                                        |  |  |  |  |
|                                                                        |                                                                                        |  |  |  |  |
|                                                                        |                                                                                        |  |  |  |  |
| é                                                                      | internet                                                                               |  |  |  |  |

2. Deuxième action: cliquer sur Liste noire:

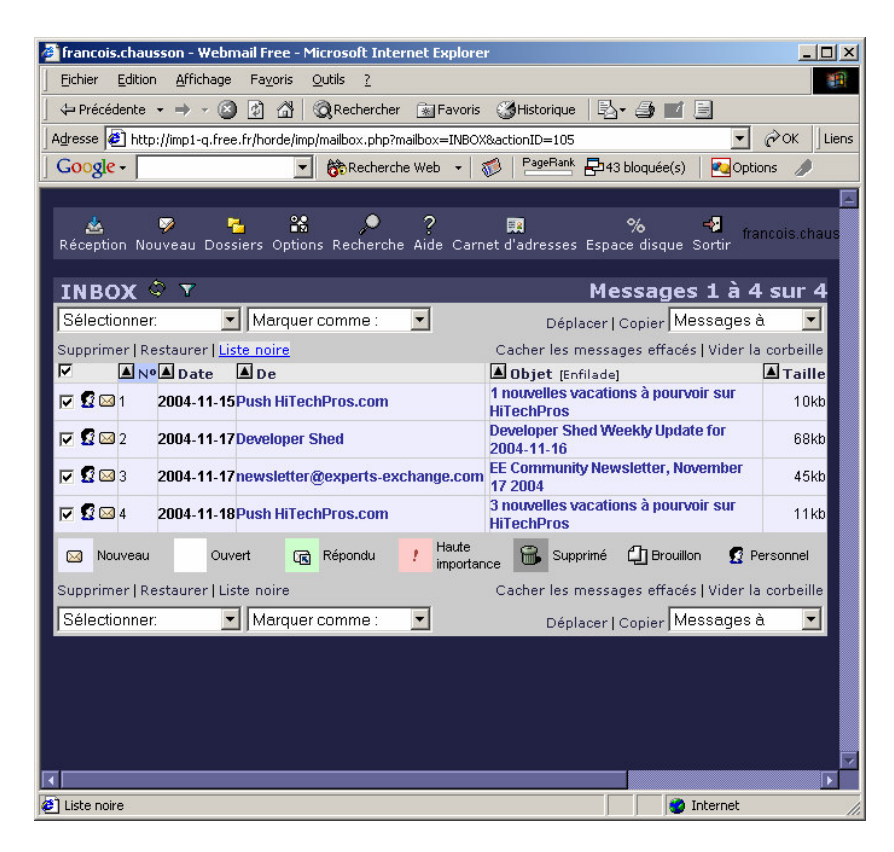

• Ce qui donne ça:

| 🚰 francois.chausson - Webmail Free - Microsoft Internet Explorer                                                       | _ 🗆 🗙   |
|----------------------------------------------------------------------------------------------------|---------|
| Eichier Edition Affichage Favoris Qutils ?                                                                             |         |
| 🛛 🕁 Précédente 🔹 🔿 🖉 🖉 🖓 🔞 🤇 Rechercher 📓 Favoris 🔇 Historique 🛛 🖏 🍏 🗾                                                 |         |
| Adresse 🙆 http://imp1-q.free.fr/horde/imp/filters.php                                                                  | K Liens |
| Google - 💽 🏀 Recherche Web - 🧭 PageRank 🗗 43 bloquée(s) 🛃 Options                                                      | 1       |
|                                                                                                    |         |
| 🛓 🦻 🏪 😫 🏓 ? 🖬 % 🔩 francois<br>Réception Nouveau Dossiers Options Recherche Aide Carnet d'adresses Espace disque Sortir | .chaus  |
|                                                                                                    |         |
| Règles de filtrage Appliquer toutes les règles                                                                         | ?       |
| 0 Supprimer des messages , où le champs De : contient pushindep@hitechpros.com                                         |         |
| 2) C Supprimer des messages , où le champs De : contient newsletter-respond@developershed.com                          | m       |
| 3) O Supprimer des massages aŭ la champe Da : contient neuelatter @evnerts evolvende com                               |         |
| Sy is supprinter des messages, ou re champs be, contrent newsletter gesperts-exchange.com                              |         |
| 4) O Supprimer des messages, où le champs De : contient pushindep@hitechpros.com                                       |         |
| Supprimer Descendre Remonter                                                                                           | ?       |
|                                                                                                    |         |
| Définition de règle                                                                                                    |         |
| Champ A: Cc: De: Objet: Corps                                                                                          | ?       |
| Texte                                                                                                    | 2       |
|                                                                                                    | à       |
| Action (• supprimer le message (• déplacer le message vers   Choisissez un dossier 💌                                   | ő       |
| Créer Valeurs initiales Annuler                                                                                        |         |
|                                                                                                    |         |
|                                                                                                    |         |
|                                                                                                    | F       |
| 🖉 Terminé  🔮 Internet                                                                                                  |         |

• Cliquer sur *Appliquer toutes les règles*, ce qui donne ça:

| 🖉 francois.chausson - Webmail Free - Microsoft Internet Explorer                                                                                                    |                                                                                                    |
|----------------------------------------------------------------------------------------------------|----------------------------------------------------------------------------------------------------|
| Eichier Edition Affichage Fayoris Outils ?                                                                                                    | (B)                                                                                                    |
| 🛛 🗢 Précédente 🔹 🔿 🖌 🔯 🖄 🔯 Rechercher 🕋 Favoris                                                                                                    | 🎯 Historique 🛛 🛃 🖌 🛃                                                                                                    |
| Agresse 🛃 http://imp1-q.free.fr/horde/imp/mailbox.php?actionID=149                                                                                                    | CK Liens                                                                                                    |
| Google - 💽 💏 Recherche Web 🕞 🐔                                                                                                    | )   PageRank 🗗 43 bloquée(s)   🛃 Options 🥒                                                                                                    |
|                                                                                                    |                                                                                                    |
| 🛓 🦻 🏪 🔐 🏓 ?                                                                                                    | 📻 % 🔩 francois.chaus                                                                                                    |
| Reception Nouveau Dossiers Options Recherche Alue Carnel                                                                                                    | u auresses Espace uisque Sorur                                                                                                    |
| INBOX 🌣 Y                                                                                                    | Messages 1 à 4 sur 4                                                                                                    |
| Sélectionner: 💽 Marquer comme : 💽                                                                                                    | Déplacer   Copier Messages à 🔽                                                                                                    |
| Supprimer   Restaurer   Liste noire                                                                                                    | Cacher les messages effacés   Vider la corbeille                                                                                                    |
| M ▲ Nº ▲ Date ▲ De                                                                                                    | Objet [Enfilade] A nour pliceur portions à nour pliceur portions à nour pliceur portions de la contraction de la contractione de la contraction de la contraction de |
| Image: Second state state | HiTechPros                                                                                                    |
| 2004-11-17 Developer Shed                                                                                                    | Developer Shed Weekly Update for 68kb                                                                                                    |
| 2004-11-17 newsletter@experts-exchange.com                                                                                                    | n <mark>EE Community Newsletter,</mark> 45kb                                                                                                    |
| C C C C C C C C C C C C C C C C C C C                                                                                                    | <del>3 nouvelles vacations à pourvoir sur</del><br>H <del>iTechPros</del> 11kb                                                                                                    |
| 🖂 Nouveau Ouvert 🕞 Répondu 🥂 Haute importance                                                                                                    | 🔒 🛗 Supprimé 🖺 Brouillon 👩 Personnel                                                                                                    |
| Supprimer   Restaurer   Liste noire                                                                                                    | Cacher les messages effacés   Vider la corbeille                                                                                                    |
| Sélectionner: 💌 Marquer comme : 💌                                                                                                    | Déplacer   Copier Messages à 💌                                                                                                    |
|                                                                                                    |                                                                                                    |
|                                                                                                    |                                                                                                    |
|                                                                                                    |                                                                                                    |
|                                                                                                    |                                                                                                    |
|                                                                                                    |                                                                                                    |
| £                                                                                                    | 🔮 Internet                                                                                                    |

• Dernière action, classique, clic sur *Vider la corbeille*:

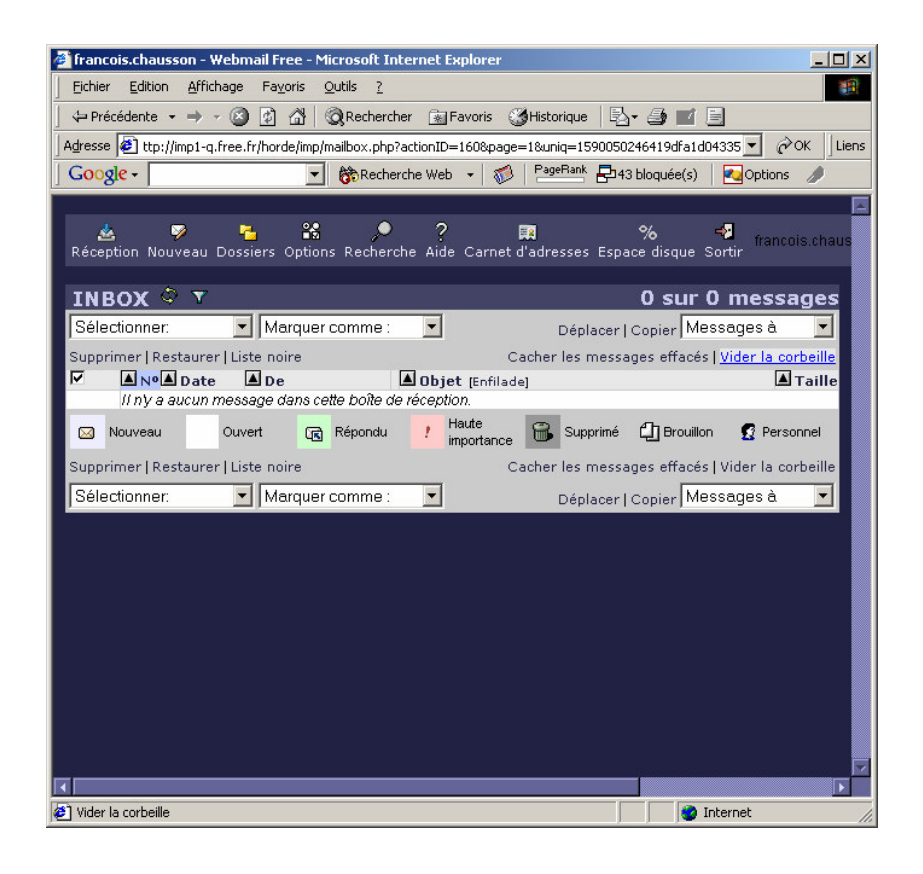

#### Annexes

#### Filtres de messagerie chez Free

Placés sur le serveur : <u>http://mfilter.free.fr/</u>

#### Bibliographie « Utiliser ... »

Ces différents documents constituent l'ensemble documentaire Utiliser ....

La liste complète est disponible sur http://fceduc.free.fr/documentation.php.

François CHAUSSON

09/03/08 16:03

W:\Fran\micro\notices utilisation\Initiation\utiliser la messagerie Free.doc